# Linx Automotivo EFD Reinf | Configuração em Ambiente Linux | Sisdia/LinxMaq

Este manual contém instruções para configuração do Linx Automotivo EFD-Reinf em ambiente Linux.

### Abrangência

Esta configuração é EXCLUSIVA do produto Sisdia que roda em ambiente Linux.

Fica a critério da concessionária escolher se irá optar o procedimento de instalação via Linux ou Windows (não há necessidade de fazer a instalação em ambos).

#### Requisitos

- Realizar todas as configurações do passo a passo com usuário root, pois será necessário PARAR e REINICIAR o serviço TOMCAT.
- Possuir os seguintes arquivos no ambiente de distribuição: (Clique AQUI para baixar os arquivos)
  - "LinxEFDReinf.war" Aplicação Cross;
  - "LinxEFDReinfComWS.war" Aplicação de comunicação;
  - ° "LinxEFDReinfWS\_SISDIA.war" Webapi do produto Sisdia.

## COMBO - Layout 1.05.01

### Instalador EFD-REINF Linux para Sisdia/LinxMaq

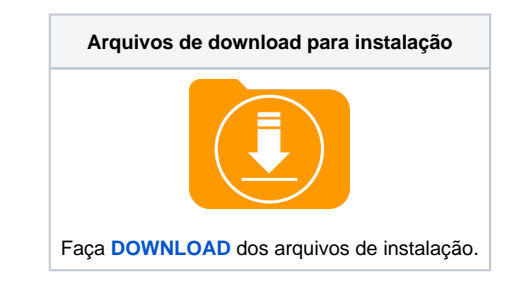

 Após execução dos procedimentos descrito no Manual acima, Acessar o diretório de instalação do Tomcat conforme abaixo e fazer um backup do arquivo "parameter.json" e copiar o arquivo com a versão atualizada para o respectivo diretório do Tomcat.

/usr/local/tomcat/config

Obs.: O Arquivo parameter.json com a nova versão está dentro da Liberação acima e na liberação do Cross.

#### Passo a passo

0

- 1. Realizar o download dos seguintes arquivos no ambiente de distribuição:
  - "LinxEFDReinf.war" Aplicação Cross
  - "LinxEFDReinfComWS.war" Aplicação de comunicação
  - "LinxEFDReinfWS\_SISDIA.war" Webapi do produto Sisdia
- 2. Parar o serviço TOMCAT e copiar os arquivos do item anterior para a pasta de instalação do Tomcat.

#### /usr/local/tomcat/webapps

| ₽ 192.168.10.234 - РиТТҮ                                                             |  |  |  |  |  |  |  |  |
|--------------------------------------------------------------------------------------|--|--|--|--|--|--|--|--|
| [brian.pereira@srvdqaasrh101 webapps]\$ ls -la Linx*.war                             |  |  |  |  |  |  |  |  |
| -rw-rr- 1 brian.pereira brian.pereira 4367630 Jun 6 08:01 LinxEFDReinf.war           |  |  |  |  |  |  |  |  |
| -rw-rr- 1 brian.pereira brian.pereira 19495472 Jun 5 10:21 LinxEFDReinfComWS.war     |  |  |  |  |  |  |  |  |
| -rw-rr- 1 brian.pereira brian.pereira 26048921 Jun 5 18:37 LinxEFDReinfWS_SISDIA.war |  |  |  |  |  |  |  |  |
| [brian.pereira@srvdqaasrhl01 webapps]\$                                              |  |  |  |  |  |  |  |  |

Os arquivos do primeiro item não devem ser copiados para dentro dos diretórios das instâncias.

#### 3. Iniciar o serviço Tomcat. Ao fazer isto, os arquivos que foram copiados para a pasta Webapps (item 2) serão descompactados.

| irwxr-xr-x |   | root          | root          | 4096     | Jun |    | 08:15 |                           |
|------------|---|---------------|---------------|----------|-----|----|-------|---------------------------|
| -rw-rr     |   | brian.pereira | brian.pereira | 4367630  | Jun |    | 08:01 | LinxEFDReinf.war          |
| drwxr-xr-x |   | root          | root          | 4096     | Jun |    | 08:15 |                           |
| -rw-rr     |   | brian.pereira | brian.pereira | 19495472 | Jun |    | 10:21 | LinxEFDReinfComWS.war     |
| irwxr-xr-x |   | root          | root          | 4096     | Jun |    | 08:15 |                           |
| -rw-rr     |   | brian.pereira | brian.pereira | 26048921 | Jun |    | 18:37 | LinxEFDReinfWS_SISDIA.war |
| drwxrwxr-x | 6 | root          | root          | 4096     | Jan | 18 | 10:56 |                           |

 Parar o serviço TOMCAT, renomear o arquivo "config\_.json" existente na pasta "/<u>usr/local/tomcat/webapps/LinxEFDReinf</u>" para "config.json" e incluir o endereço do Webapi do produto Sisdia. Utilizar o nome do servidor ou o número do IP, dois pontos e o número da porta do TOMCAT. Exemplo:

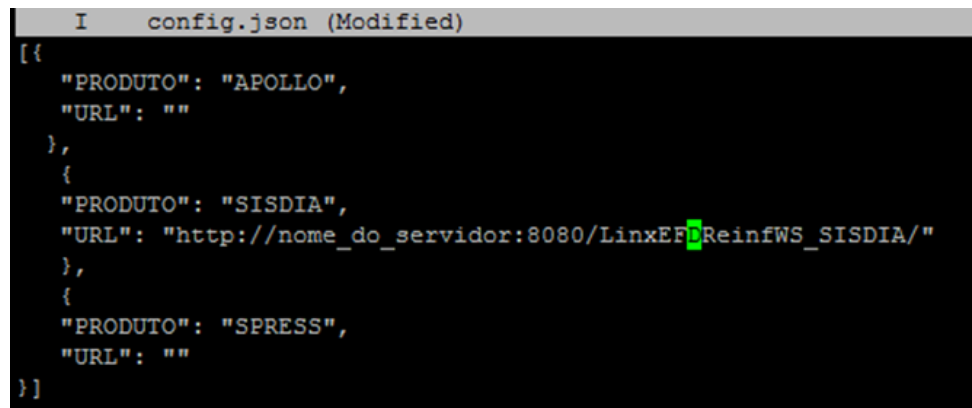

5. Após os passos citados acima, iniciar novamente o Tomcat para reconhecer as configurações realizadas.